## **Custom Mailing Labels**

| $\underline{\mathbb{A}}$           | Person lookup/data entry                  |                                                                                   |  |  |  |
|------------------------------------|-------------------------------------------|-----------------------------------------------------------------------------------|--|--|--|
|                                    | Games: 34                                 |                                                                                   |  |  |  |
|                                    | Applicant screening                       |                                                                                   |  |  |  |
| ld #146)                           | Reports                                   |                                                                                   |  |  |  |
|                                    | Report 🔺                                  | Description                                                                       |  |  |  |
|                                    | Advanced/custom                           | Design your own report.                                                           |  |  |  |
| nces<br>isist<br>isist<br>/03/2016 | 🗞 Banned people                           | Print people who are banned.                                                      |  |  |  |
|                                    | asic mailing labels                       | Print mailing labels using built-in templates.                                    |  |  |  |
|                                    | Pasic mailing labels with custom filters  | Print mailing labels using built-in templates with advanced criteria.             |  |  |  |
|                                    | Custom column                             | Custom reports where you specify just the columns not a full layout.              |  |  |  |
|                                    | Custom mailing labels                     | Print mailing labels for people using your own label types.                       |  |  |  |
|                                    | Custom mailing labels with custom filters | Print mailing labels for people using your own label types and advanced criteria. |  |  |  |
|                                    | Comparies Demographics                    | Summaries of people by various attributes.                                        |  |  |  |
|                                    | Expiring certifications                   | Report on certifications expiring soon.                                           |  |  |  |
|                                    | 厉 Invalid addresses                       | People with invalid addresses.                                                    |  |  |  |
|                                    | 💫 People                                  | People in the system.                                                             |  |  |  |
|                                    | 🔗 Phone list                              | Lists of people with their phone numbers.                                         |  |  |  |
|                                    | GMS Transfer                              |                                                                                   |  |  |  |
|                                    | User tools                                |                                                                                   |  |  |  |
|                                    | Administrator tools                       |                                                                                   |  |  |  |
|                                    | Setup                                     |                                                                                   |  |  |  |

Select "Reports" outside of a game. Left click on "Custom Mailing Labels"

| s (5160 labels) | 2626                                                                                                  | aaaaaaaaaaaaaaaaaaaaaaaaaaaaaaaaaaaaaa                                             |  |
|-----------------|----------------------------------------------------------------------------------------------------|------------------------------------------------------------------------------------|--|
| ttings<br>Igs   | Settings: Cust                                                                                        | tom Mailing labels                                                                 |  |
|                 | For labels going<br>Starting label #:                                                                 | to 2+ people with a shared address, print just one label<br>Exclude contact flags: |  |
|                 | Groups:                                                                                               |                                                                                    |  |
|                 | People types:                                                                                         |                                                                                    |  |
| cching address  | (no filter)  Only people on selected lists  Exclude people who are:  Banned Deceased Status: Inactive |                                                                                    |  |
|                 | Darnieu,Deceased                                                                                      |                                                                                    |  |

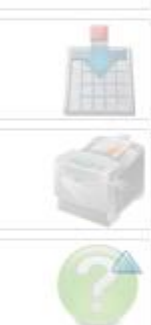

This scree should appear. Left click "Groups" and select your area. Left click "People types" and select athlete. Then select print on the lower right hand side.